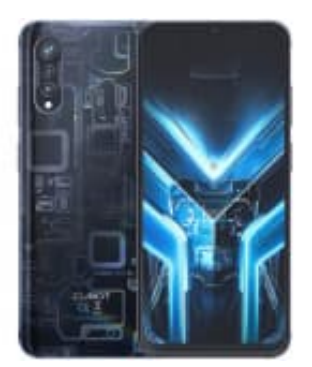

# CUBOT X70

## Automatische Verbindung zu mobilen Daten herstellen

Je nach deinem Mobilfunkanbieter und Tarif wird dein Smartphone möglicherweise automatisch mit dem schnellsten verfügbaren Datennetzwerk deines Anbieters verbunden.

Um die Einstellungen für Mobilfunkdatennetze anzupassen, gehst du wie folgt vor:

1. Öffne die Einstellungen.

2. Tippe auf "Netzwerk & Internet" und dann auf "SIM-Karten".

3. Wähle eine der verfügbaren Einstellungen aus.

Die verfügbaren Optionen können je nach Smartphone und Android-Version variieren:

#### 4. "Mobile Daten"

Hier kannst du mobile Daten ein- oder ausschalten.

#### 5. "Roaming"

Mit dieser Option gestattest du deinem Smartphone, Daten über die Mobilfunknetze anderer Anbieter zu senden, wenn das Netzwerk deines Anbieters nicht verfügbar ist.

#### 6. "Datennutzung durch Apps"

Hier erfährst du, wie du die Nutzung mobiler Daten durch Apps überwachen kannst.

#### 7. "Datenwarnung und -limit"

Hier erfährst du, wie du die mobile Datennutzung begrenzen kannst.

#### 8. "Bevorzugter Netzwerktyp"

Du kannst hier den bevorzugten Netzwerktyp auswählen, z. B. 5G oder LTE.

#### 9. "Netzwerk"

Mit dieser Option kannst du das Netzwerk deines Anbieters aus einer Liste verfügbarer Netzwerke auswählen.

### 10. "Zugangspunkte (APNs)"

Hier kannst du deinem Mobilfunkanbieter bei der Konfiguration der richtigen IP-Adresse für dein Smartphone

*Tipp* Wenn du alle Netzwerkeinstellungen zurücksetzen möchtest, kannst du dies in den Einstellungen unter "System" > "Erweitert" > "Optionen zum Zurücksetzen" > "WLAN, mobile Daten & Bluetooth zurücksetzen" tun.

Diese PDF Anleitung wurde bereitgestellt von Bedienungsanleitung24.de Keine Haftung für bereitgestellte Inhalte. Die Richtigkeit der Inhalte wird nicht gewährleistet.